# ZAHLUNGSDATEIEN hoch- und herunterladen

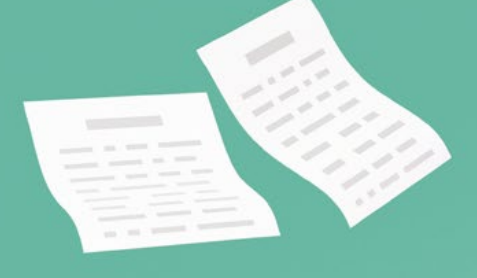

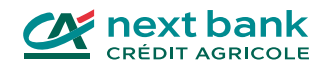

666

### Inhaltsverzeichnisse

| Loggen Sie sich in Ihrem E-Banking ein | 3  |
|----------------------------------------|----|
| Zahlungen einfach erklärt              | Л  |
|                                        | _  |
| CAMT-Dateien                           | 4  |
| PAIN-Dateien                           | 5  |
|                                        |    |
| Lieferanten bezahlen                   | 6  |
|                                        |    |
| Zahlungseingänge herunterladen         | 15 |
|                                        |    |
| Kontakt 2                              | 20 |

### Bevor Sie beginnen, sollten Sie diese drei Dinge bereithalten, um sich in Ihrem E-Banking einzuloggen!

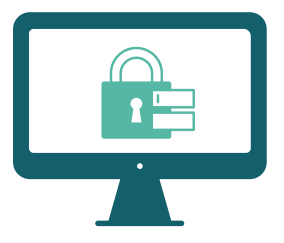

1. Ihr Benutzername

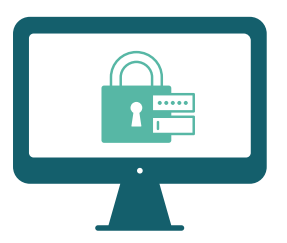

2. Ihr Passwort

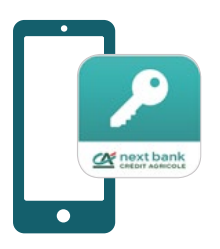

#### 3. Die App SecureAccess CA next bank

Mit der App können Sie Ihre Verbindung zum E-Banking von all Ihren Geräten aus sichern.

Laden Sie SecureAccess aus Ihrem üblichen Store herunter:

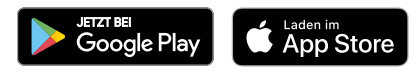

## Wie funktioniert das Zahlungssystem?

Um die Zahlungen zu verwalten, die Sie von Ihren Kunden erhalten oder mit denen Sie Ihre Lieferanten bezahlen, gibt es 2 Arten von Formaten: CAMT und PAIN. In diesem Leitfaden finden Sie weitere Informationen und alle Etappen zum Herunterladen oder Importieren von Zahlungsdateien aus Ihrem E-Banking.

### Die CAMT-Datei

Die Formate Cash Management (CAMT.053, CAMT.054) beziehen sich auf den Datenaustausch zwischen dem Kunden und seiner Bank. Diese Zahlungsdatei wird insbesondere für die Verwaltung der Zahlungseingänge Ihrer Kunden verwendet.

| CAMT.052 | Tägliche Bewegungen auf dem Konto.                                                                                                    |
|----------|----------------------------------------------------------------------------------------------------|
| CAMT.053 | Kontoauszug in elektronischer Form. Sie können ihn von Ihrem E-Banking<br>herunterladen und in Ihre Buchhaltungssoftware importieren. So können Sie<br>Ihren Auszug und Ihre Buchungen leichter vergleichen.                                                                                                    |
| CAMT.054 | Hierbei handelt es sich um Bewegungen, die Ihre Transaktionen betreffen.<br>Wenn Ihre Kunden Rechnungen begleichen, die Sie ihnen gestellt haben,<br>laden Sie die Datei camt.054 von Ihrem E-Banking herunter und fügen sie Ihrer<br>Buchhaltungssoftware hinzu. Eine eigene Referenznummer für jede Transaktion<br>in der Datei ermöglicht es Ihnen, Ihre Zahlungseingänge genau zu verfolgen. |

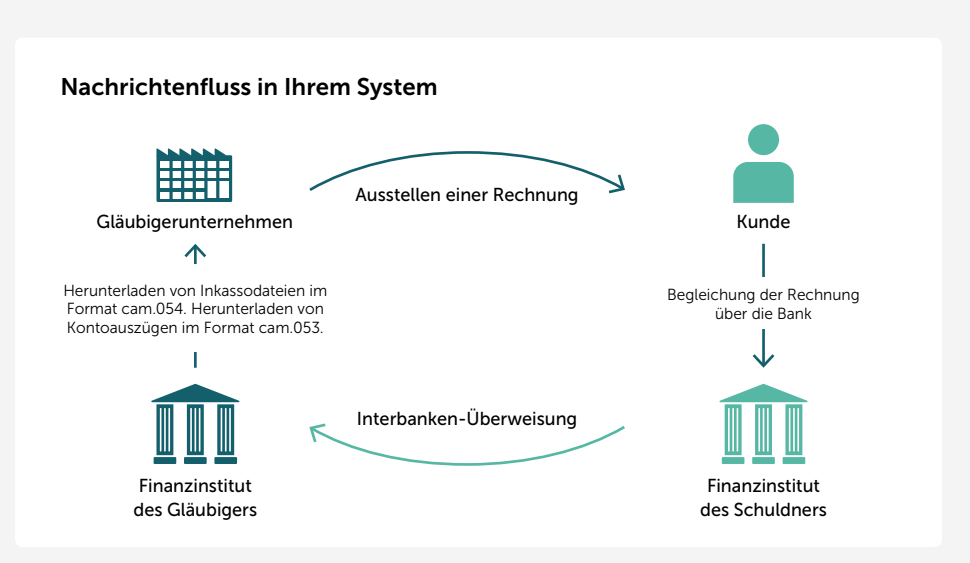

### **Die PAIN-Datei**

Die PAIN-Datei wird verwendet, wenn Sie über eine Buchhaltungssoftware Zahlungsdateien an Ihre Bank übermitteln. Es handelt sich dabei um ein Zahlungsformat, das auf dem XML-Format (Extensible Markup Language) basiert.

| PAIN.001 | Format der Nachricht, die bei der Erteilung von Zahlungsaufträgen gesendet wird.                                                                                                    |
|----------|----------------------------------------------------------------------------------------------------|
| PAIN.002 | Format der Nachricht, die die Bank Ihnen schickt, um zu bestätigen,<br>dass sie Ihren Auftrag erhalten hat, und um Ihnen den Status des Auftrags<br>und der Transaktionen mitzuteilen (z. B. bei Ablehnung). |
|          |                                                                                                    |

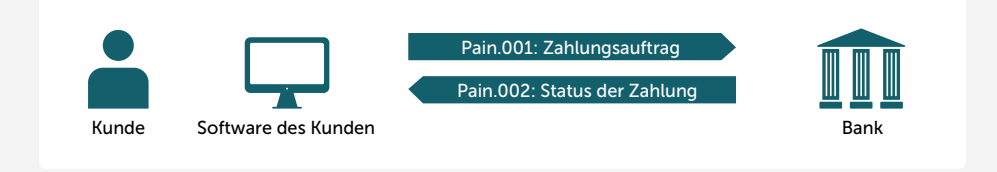

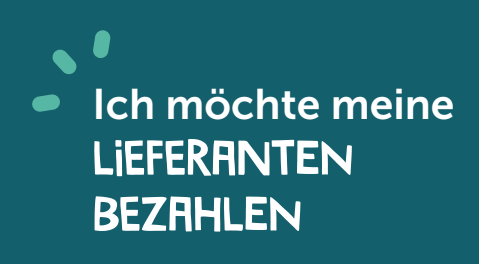

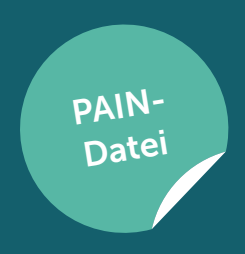

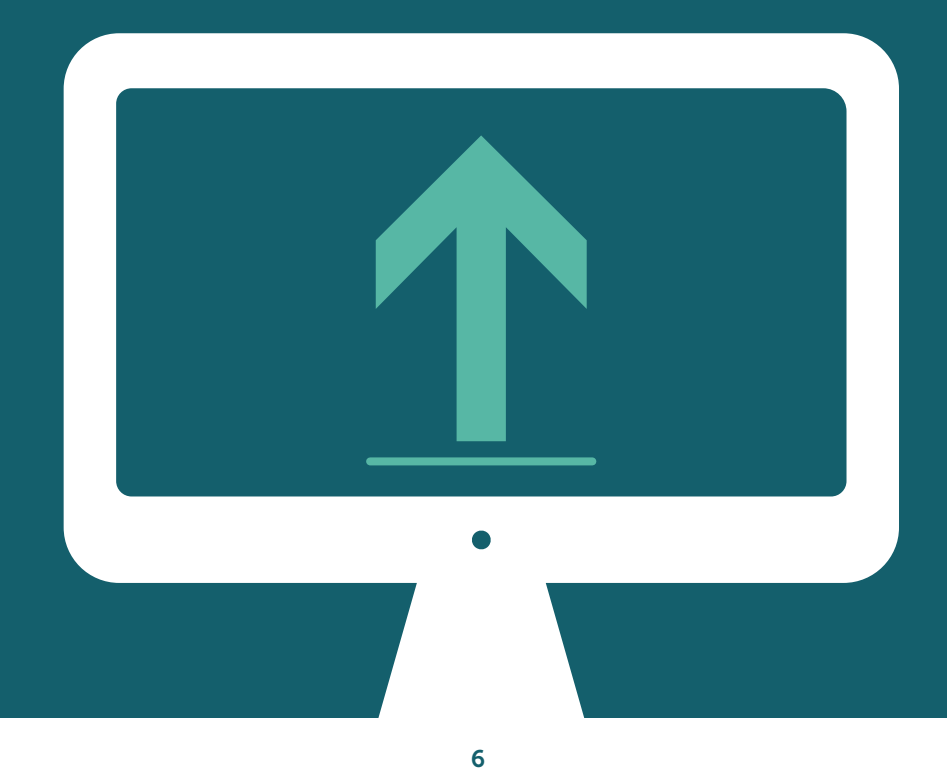

#### 1 Beim E-Banking einloggen

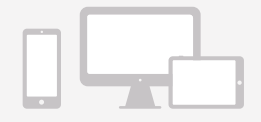

Melden Sie sich beim E-Banking der Crédit Agricole next bank an.

#### 2 Auf «Datei hochladen» klicken

Klicken Sie auf der Startseite auf den Button «Datei hochladen».

| starbette                                              | Schnellzugriff               |         |                                              |                                | /       |                 | ~ |
|--------------------------------------------------------|------------------------------|---------|----------------------------------------------|--------------------------------|---------|-----------------|---|
| Konfon     Positionen                                  | e <sup>-+</sup> Nees Zabiung | () +E18 | >                                            | Portfolios                     |         |                 |   |
| 😓 Nypothezen und Dateiten                              | Meldungen                    |         |                                              |                                | <u></u> | Datei hochladen | > |
| Dokumente<br>Cabiumproversetur<br>SE Cak bell pementor | Kontlen<br>biogather Saldo   |         | Hochgeladene Dateien<br>Petiematie Dateien 🚳 | Ungelesene<br>Diserpräfungen 🚳 | 72.8    |                 |   |
|                                                        |                              |         |                                              |                                |         |                 |   |
|                                                        |                              |         |                                              |                                |         |                 |   |

#### **3** Das Format der zu importierenden Datei auswählen

Klicken Sie auf **«Dateityp»** und wählen Sie das Format der Datei, die Sie importieren möchten **(pain.001)**.

| Datei hocl | ıladen                                        |   |
|------------|-----------------------------------------------|---|
|            | Bitte wählen Sie eine Datei zum Hochladen aus |   |
|            | DTA Ex langth                                 | Ŧ |
|            | bin 001                                       |   |

#### **4** Datei importieren

Importieren Sie die Datei pain.001 oder ziehen Sie sie in den angegebenen und dafür vorgesehenen Bereich. Sie können auch eine Beschreibung hinzufügen (optional).

| tartseite 🗲 Datentra | ansfer > Datei hochladen                                                                                                    |
|----------------------|----------------------------------------------------------------------------------------------------|
| Datei hoch           | laden                                                                                                    |
|                      | Bitte wählen Sie eine Datei zum Hochladen aus                                                                                                    |
|                      | C Dateityp*                                                                                                    |
|                      | pain.001                                                                                                    |
|                      | Belastungsanzeige*                                                                                                    |
|                      | Keine Anzeige                                                                                                    |
|                      | Beschreibung                                                                                                    |
|                      | Datei hochladen*                                                                                                    |
|                      | Eine Datei sollte das Format pain 001 haben und 20MB nicht überschreiten. Nur eine Datei ist erlaubt.                                                                                                    |
|                      |                                                                                                    |
|                      | Participation of the second state of the second state of the secon |

Nachdem Sie die Datei pain.001 hinzugefügt haben, klicken Sie auf den violetten Button **«Hochladen»**.

| Bitte wählen Sie eine Datei zum Hochladen aus                                          |                 |
|----------------------------------------------------------------------------------------|-----------------|
| C Dateltyp*                                                                            |                 |
| pain.001                                                                               | -               |
| - Belastungsanzeige*                                                                   |                 |
| Keine Anzeige                                                                          | •               |
| Beschreibung                                                                           |                 |
| Datei hochladen*                                                                       |                 |
| Eine Datei sollte das Format pain 001 haben und 20MB nicht überschreiten. Nur eine Dat | ei ist erlaubt. |
| D 20240829_620d2eaed79f00.xml<br>245 KB                                                | ×               |
| * Pflichtfeld                                                                          |                 |
|                                                                                        |                 |

Nach dem Import erscheint Ihre pain.001-Datei als «Anstehend».

| Otten | Bearbeitet | Startiefe > Datentsander<br>Datentransfer<br>Nochgeladene Dateien<br>Fehlgeschlagen All | Heruztergeladene Dabeien  | Duteiferigabe |          |        |                     | C Aktualisieren   | ± Exportismen | Nexar Uptor |
|-------|------------|-----------------------------------------------------------------------------------------|---------------------------|---------------|----------|--------|---------------------|-------------------|---------------|-------------|
|       | 4 Hot      | hysladen.                                                                               | Datainama<br>Bescheelberg |               | Dataityp | Kenten | Anzahl<br>Zahlungen | Betrag            | Status        | 7           |
|       | 29. Au     | ug. 2024 20240829_6                                                                     | 0d322dc2907c xml          |               | pain 001 |        | 1                   | CHF 7.50          | Anstehend     |             |
|       |            |                                                                                         |                           |               |          |        | Deme                | nte pro Seite: 20 | * 1-1         | Anstehend   |

Klicken Sie auf «Alles» und aktualisieren Sie dann die Seite.

Wenn Ihre Datei korrekt hochgeladen wurde, wechselt sie von «Anstehend» zu «Korrekt».

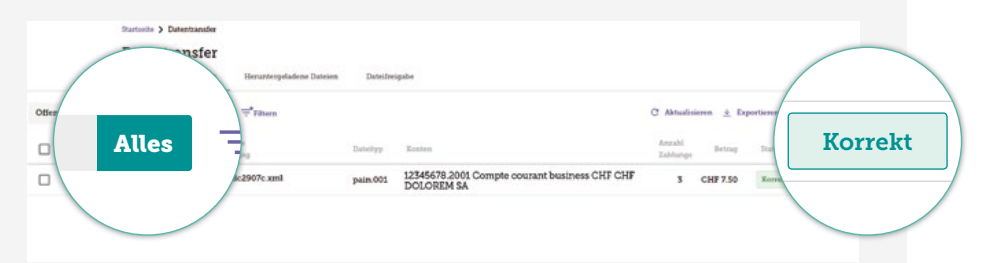

#### **Beachten Sie bitte**

Wenn nach dem Hochladen die Meldung «**Fehlerhaft**» anstelle von «**Korrekt**» erscheint, können Sie auf die Datei klicken, um weitere Informationen zu erhalten. Am oberen Bildschirmrand erscheint eine Meldung, die Ihnen den Grund für den Fehler mitteilt.

#### Wie kann ich den Fehler beheben?

- Korrigieren Sie die fehlerhafte Zahlung manuell.
- Löschen Sie die fehlerhafte(n) Zahlung(en), die anderen Zahlungen werden automatisch genehmigt. Nehmen Sie die Korrektur in Ihrer Buchhaltungssoftware vor und laden Sie nur Ihre pain.001-Datei mit der/den fehlgeschlagenen Zahlung(en) erneut hoch.

| 5                    | Ihre Zahlı                                           | ung ist gen                                         | nehmigt                                                     |                                |                          |                       |            |
|----------------------|------------------------------------------------------|-----------------------------------------------------|-------------------------------------------------------------|--------------------------------|--------------------------|-----------------------|------------|
| =                    |                                                      |                                                     | Nachdem Sie die D<br>klicken Sie auf <b>«Za</b>             | )atei pain.001<br>hlungsverkeh | hochgela<br>Ir».         | den habe              | en,        |
| 命                    | Startseite                                           |                                                     |                                                             |                                |                          |                       |            |
| ٥                    | Konten                                               |                                                     |                                                             |                                |                          |                       |            |
| ⊞                    | Positionen                                           |                                                     |                                                             |                                |                          |                       |            |
| 3                    | Hypotheken und                                       | 1 Darl                                              | Immonto                                                     |                                |                          |                       |            |
| 00                   | IBAN                                                 |                                                     | kumente                                                     |                                |                          |                       |            |
| ٥                    | Dokumente                                            | (t) Zai                                             | hlungsverkehr                                               |                                |                          |                       |            |
| ٩                    | Zahlungsverkeh                                       |                                                     |                                                             |                                |                          |                       |            |
|                      | QR bill generator                                    |                                                     | t bill generato                                             |                                |                          |                       |            |
|                      |                                                      |                                                     |                                                             |                                |                          |                       |            |
| Ihre<br>ang<br>als « | e Zahlung ist<br>Jegebenen F<br>« <b>Erledigt»</b> v | : nun « <b>Freig</b> e<br>älligkeitsdat<br>ermerkt. | e <b>geben</b> » und wird auto<br>um ausgeführt. Nach d     | omatisch an d<br>ler Ausführun | em auf de<br>g wird lhre | r Rechnu<br>e Zahlung | ng<br>)    |
|                      | Startanite 🕽                                         | Zahlungswerkelte                                    |                                                             |                                |                          |                       |            |
|                      | Zahlun                                               | ngsverkehr<br>Imme Wiederkehrend                    | Vorlagen                                                    |                                | Zabburgsamin             | format                |            |
| Pers                 | dent Ausgeführt Alle                                 | '≓*rittern                                          |                                                             |                                | C AM                     | tualisieren 🛓 Expor   | Garen      |
| CHI<br>Total 3       | F 7.50<br>Zablurgen                                  |                                                     |                                                             |                                |                          |                       | •          |
|                      | Ausführungsdatunt                                    | Name das                                            | Belastungskeets                                             | Zahlungsgrund                  | Betrag                   | Stamus                | $\frown$   |
|                      | 30 Aug 2024                                          | Jean Dolorem                                        | 12349678.2001 Compte courant business CHF<br>CHF DOLOREM SA | Test 29.08                     | CHF 2.00                 | Treigegeber           |            |
|                      | 30. Aug. 2024                                        | Jean Dolorem                                        | 12349678.2001 Compte courant business CHF<br>CHF DOLOREM SA | Test 2 29.08                   | CHIF 2 50                | Treipegebe            | reigegeben |
| 0                    | 30. Aug. 2024                                        | Jean Dolorem                                        | 12349678.2001 Compte courant business CHF                   | Test 3 29.08                   | CHF 3.00                 | Treipepeben           |            |

reigegeb

1 - 3 von 3

ite: 20 +

Dars

#### **6** Zusätzliche Schritte für neue Begünstigte oder für Zahlungen > CHF 50'000.–

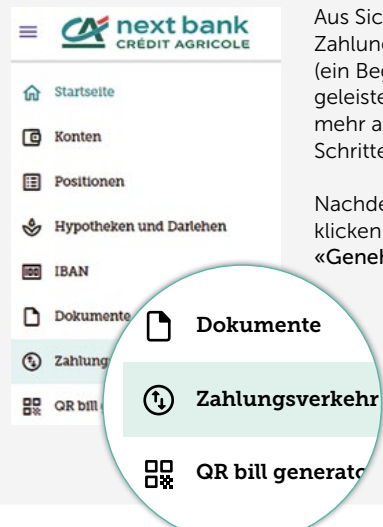

Aus Sicherheitsgründen, wenn sich unter Ihren Zahlungen ein neuer Begünstigter befindet (ein Begünstigter, an den Sie noch nie eine Zahlung geleistet haben) oder wenn der Rechnungsbetrag mehr als CHF 50'000.– beträgt, sind diese zusätzlichen Schritte durchzuführen.

Nachdem Sie die Datei pain.001 hochgeladen haben, klicken Sie auf **«Zahlungsverkehr»** und dann auf **«Genehmigungen»**.

#### Lösung 1 – Sie möchten alle Rechnungen auf einmal bezahlen

Wenn Sie alle Rechnungen bezahlen möchten, die in der hochgeladenen Datei pain.001 enthalten sind, klicken Sie auf das Kästchen 1, um alle Rechnungen auszuwählen: alle Kästchen werden violett. Danach klicken Sie auf **«Signieren»** 2.

| Za                  | hlungsverkehr<br>Transaktionen Wiedesbreed | Vorlagen                                                    |                       | Zahlungsassistent                     | · ·                         |
|---------------------|--------------------------------------------|-------------------------------------------------------------|-----------------------|---------------------------------------|-----------------------------|
| Pendent Freigabe () | Ausgeführt Alle 👾 Diters                   | -                                                           |                       | C Aktuali                             | sieren <u>×</u> Exportieren |
| CHF 3 50            |                                            |                                                             |                       |                                       |                             |
|                     | nte Name des<br>Begunstigten               | Belaatungukonto                                             | Zabhungsgrund         | 3 Aufträge ausgewählt 📑 Lös<br>Betrag | Signiere                    |
|                     | Jean Dolorem                               | 12349678.2001 Compte courant business CHF<br>CHF DOLOREM SA | Nouveau fournisseur   | CHF 1.50                              | Signie                      |
|                     | Jean Dolorem                               | 12345678.2001 Compte courant business CHF<br>CHF DOLOREM SA | Nouveau fournisseur 2 | CHF 1.20                              | Signieren 2                 |
| 30. Ang. 2024       | Jean Dolorem                               | 12345678.2001 Compte courant business CHF<br>CHF DOLOREM SA | Nouveau fournisseur 3 | CH7 0.80                              | Signieren I                 |

#### Lösung 2 – Sie möchten eine einzelne Rechnung bezahlen

Wenn Sie nur eine Rechnung von denen bezahlen möchten, die in der hochgeladenen Datei pain.001 enthalten sind. Klicken Sie erst auf das Kästchen links 1 von der gewünschten Rechnung: es wird violett. Dann klicken Sie **«Signieren»** 2.

| Barner<br>Zah    | te > Zahlungsweikehr<br>lungsverkehr<br>maätionen Wiederlichs | end Vorlagen                                                |                       | Zebbargsausistust             |
|------------------|---------------------------------------------------------------|-------------------------------------------------------------|-----------------------|-------------------------------|
| Pendent Freigabe | iuspeführt Alle ≓78                                           | hern                                                        |                       | C Aktualizieren ± Exportieren |
| CHF 3 50         |                                                               |                                                             |                       | 2<br>Mattag angreikh          |
|                  | n <sup>p</sup> Name des<br>Begünstigten                       | Belastungskonto                                             | Zahhungsgrund         | Betrag                        |
|                  | Jean Dolorem                                                  | 12345678.2001 Compte courant business CHF<br>CHF DOLOREM SA | Nouveau fournisseur   | CHIF 1.50 Sign                |
| mag. 2024        | Jean Dolorem                                                  | 12345678.2001 Compte courant business CHF<br>CHF DOLOREM SA | Nouveau fournisseur 2 | CHF 120 Signieren             |
| 50. Aug. 2024    | Jean Dolorem                                                  | 12345678.2001 Compte courant business CHF<br>CHF DOLOREM SA | Nouveau fournisseur 3 | CHF0.80 Signieren             |

Sie müssen den Code mit Ihrer App SecurAccess CA next bank scannen.

|                                                                           |                   |                              | Betrag<br>CHF 3.50 |                            |                 |
|---------------------------------------------------------------------------|-------------------|------------------------------|--------------------|----------------------------|-----------------|
| • Submit payment                                                          |                   |                              |                    |                            | 5 Transaktioner |
| CH12 3456 7690 1234 1516 1                                                | CHF 1.50          | Nouveau fournisseur          | 30. Aug. 2024      | CH12 3456 7890 1234 1516 1 | Jean Dolorem    |
| CH12 3456 7890 1234 1516 1                                                | CHF 1.20          | Nouveau fournisseur 2        | 30. Aug. 2024      | CH12 3456 7890 1234 1516 1 | Jean Dolorem    |
| CH12 3456 7890 1234 1516 1                                                | CHF 0.80          | Nouveau fournisseur 3        | 30. Aug. 2024      | CH12 3456 7890 1234 1516 1 | Jean Dolorem    |
| re Zahlung abzuschliessen:<br>cannen Sie das Bild mit Ihrem Mo<br>ritodo" | obligerät und geb | en Sie den Antwortcode unten | etn                |                            |                 |

#### Ihre Zahlung ist validiert

Ihre Zahlung ist nun **«Freigegeben»** und wird automatisch an dem auf der Rechnung angegebenen Fälligkeitsdatum ausgeführt. Nach der Ausführung wird Ihre Zahlung als **«Erledigt»** vermerkt.

| T PROFIL                                  |                                                             |                 |                       | <ul> <li>Exportiseen</li> </ul> |
|-------------------------------------------|-------------------------------------------------------------|-----------------|-----------------------|---------------------------------|
| HF 7.50<br>al 3 Zablungen                 |                                                             |                 |                       | V                               |
| Ausführungsdatum Name des<br>Begünstigten | Belastungskonto                                             | Zablungsgrund   | Betrag Statu          |                                 |
| 30. Aug. 2024 Jean Dolorem                | 12545678.2001 Compte courant business CHF<br>CHF DOLOREM SA | Test 29.08      | CHF 2.00 Treip        | Freigegebe                      |
| 30. Aug. 2024 Jean Dolorem                | 12545678.2001 Compte courant business CHF<br>CHF DOLOREM SA | Test 2 29.08    | CHF 2.50 Treige       |                                 |
| 30. Aug. 2024 Jean Dolorem                | 12549678.2001 Compte courant business CHF<br>CHF DOLOREM SA | Test 3 29.08    | CHF 3.00 Traipep      |                                 |
|                                           |                                                             | Elemente pro Se | ete: 20 + 1 - 3 von 3 | reigegeb                        |

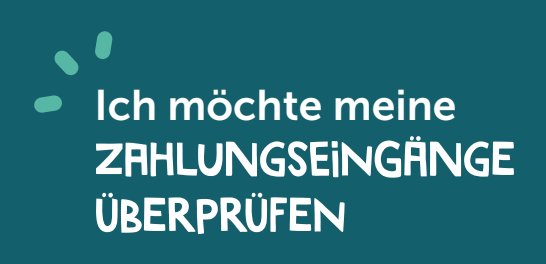

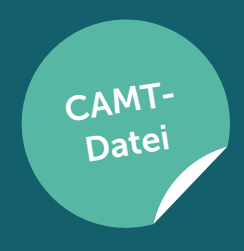

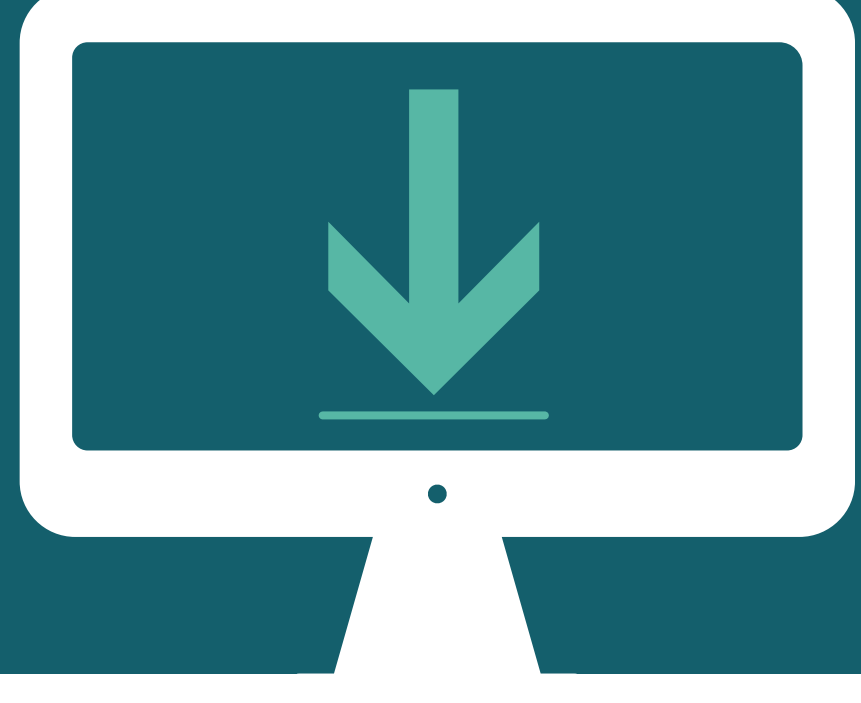

#### 1 Beim E-Banking einloggen

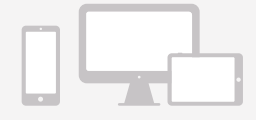

Melden Sie sich beim E-Banking der Crédit Agricole next bank an.

#### 2 Auf «Datei exportieren» klicken

| =     |                          | Auf der Startseite klicken Sie<br>auf den Button <b>«Datentransfert»</b> . |
|-------|--------------------------|----------------------------------------------------------------------------|
| ଜ     | Startseite               |                                                                            |
| C     | Konten                   |                                                                            |
| ⊞     | Positionen               |                                                                            |
| *     | Hypotheken und Darlehen  |                                                                            |
| [100] | IBAN                     |                                                                            |
| ۵     | Dokumente                |                                                                            |
| ٩     | Zahlungsverkehr          |                                                                            |
|       | QR bill generator        |                                                                            |
| 8     | Debitkarten              |                                                                            |
| ~     | Börse                    |                                                                            |
| 88    | евш                      | LSV – Lastschrifve                                                         |
|       | LSV - Lastschriftverfahr | Datentransfert                                                             |
| 0     | Datentransfer            |                                                                            |
|       | Sichere Mailbox          | Sichere Mailbox                                                            |
|       |                          |                                                                            |

| Auf «Dateien herunterl                                              | aden» klicken          |                                |
|---------------------------------------------------------------------|------------------------|--------------------------------|
| Burisele > Datentransfer<br>Bactentransfer<br>Hischgeladene Dateien |                        |                                |
| ffen Bearbeitet Fehlgeschlagen Alle $\overline{\neg}^*$ Filtern     | Herunterladene Dateien | C Altualisieren Neuer Download |
|                                                                     |                        |                                |

#### 4 Auf «Neuer Download» klicken

Klicken Sie auf den violetten Button «Neuer Download».

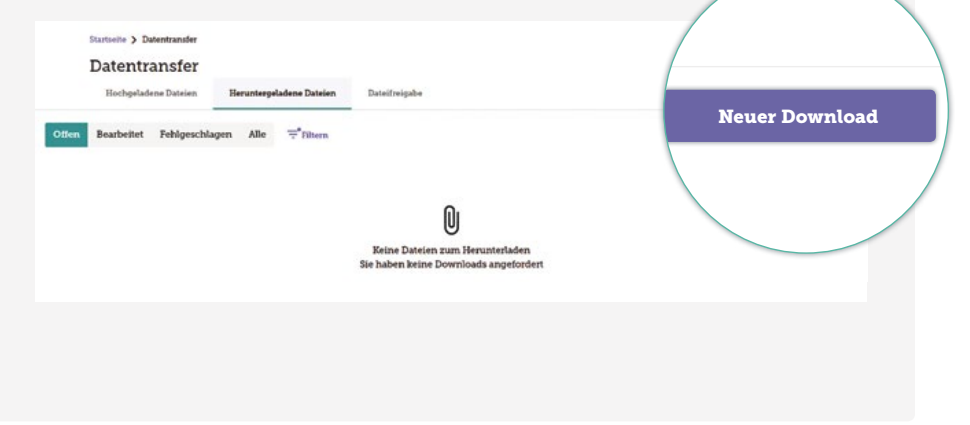

#### **5** Eine Anfrage hochladen

Füllen Sie die nachstehenden Informationen aus «Details Dateidownload».

| Dateityp     | Wählen Sie den Typ der Datei, die Sie herunterladen möchten (camt.052, camt.053, camt.054). |
|--------------|---------------------------------------------------------------------------------------------|
| Konto        | Wählen Sie das/die betroffene(n) Konto/Konten.                                              |
| Zeitraum     | Wählen Sie den Zeitraum.                                                                    |
| Intervall    | Dieses Feld wird automatisch entsprechend der Auswahl des Zeitraums ausgefüllt.             |
| Beschreibung | Fügen Sie eine Beschreibung hinzu (optional).                                               |

Klicken Sie auf den violetten Button «Download anfordern» unten auf der Seite.

#### Download anfordern

Startseite > Datentransfer > Download anfordern

Download anfordern

| Datestyp*                                  |  |
|--------------------------------------------|--|
| Kontoauszug - cant. 052 voo Format         |  |
| - Konto*                                   |  |
| Alle                                       |  |
|                                            |  |
| Periode"                                   |  |
| Vie Dateil and delli lateit Download Hadie |  |
|                                            |  |
| Zeitraum                                   |  |
|                                            |  |
|                                            |  |
| Beschreibung (optional)                    |  |

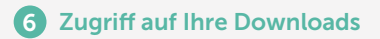

Ihr Download erscheint automatisch.

| tautoche > bakestrander<br>Datentransfer<br>Nochgeladene Daten |                 | inster<br>ifer | Henuntergeladene Dateien | Datest                            | reigabe  |                                                                     |                   |                      |                          |            |               |        |            |
|----------------------------------------------------------------|-----------------|----------------|--------------------------|-----------------------------------|----------|---------------------------------------------------------------------|-------------------|----------------------|--------------------------|------------|---------------|--------|------------|
| Offen                                                          | Bearbeitet      | Febigeschlagen | Alle                     | Titters                           |          |                                                                     |                   |                      | C Almee                  | tisieren ; | b Deportieren | NeuerD | inertical. |
|                                                                | Angelierker     | t Buch         | where                    |                                   | Datattyp |                                                                     | Eardun/Particlion |                      | 1                        |            | Tara          |        |            |
|                                                                | 29. Aug. 2024 3 |                | 30                       | Kontoauszag - camt.052 406 Format |          | 12345678 2001 Compte courant CHF CHF DOLOREM SA<br>9 weitere Ronien | -                 | 29. Aug.<br>29. Aug. | 2024 15 11<br>2024 15 15 | Anatol     | bend          | 1      |            |
|                                                                |                 |                |                          |                                   |          |                                                                     |                   | Demente pro l        | letter [                 | 20 •       | 1-19081       |        |            |

Sie können jederzeit alle von Ihnen durchgeführten Downloads abrufen. Klicken Sie dazu auf **«Alle»** und es erscheinen alle getätigten Downloads.

| Bustanite > Detenturation<br>Datentransfer<br>Hochgeladeree Dateien | Heruntespeladene Dateien Dune  | theigabe                                                            |                                        |              |                |
|---------------------------------------------------------------------|--------------------------------|---------------------------------------------------------------------|----------------------------------------|--------------|----------------|
| Otten Bearbeitet Febigeschlagen Aller Trmers                        |                                |                                                                     | C Akhadisieren 3                       | Experieren N | inar) Download |
| Angeluetet                                                          | Industryp                      | Ramon Participa                                                     | Vore<br>Dis                            | iteras.      |                |
| 29. Aug. 7                                                          | toauszug - camt.052 v08 Format | 12349678.2001 Compte courant CHF CHF DOLOREM SA<br>9 wettore Xonten | 29 Aug 2024 15 11<br>29 Aug 2024 15 15 | Reine Daten  | 1              |
| Alle                                                                |                                |                                                                     | Demana pro-Selec 20 -                  | 1-1wm1       |                |

## • Uns kontaktieren? **GRNZ EINFRCH!**

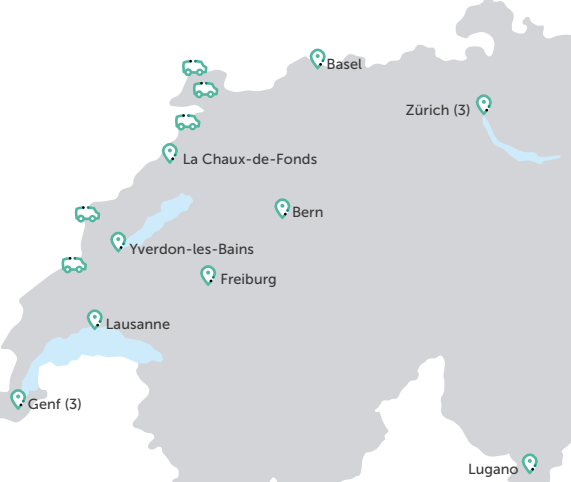

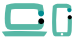

Online

Benötigen Sie eine Information? Besuchen Sie unsere Website www.ca-nextbank.ch oder die Rubrik FAQ.

Um Ihre Konten zu verwalten und Ihre Zahlungen zu tätigen:

Loggen Sie sich von Ihrem Computer aus in Ihr E-Banking ein, oder über die E-banking App (verfügbar für Android oder iOS).

Wenn Sie mit uns Kontakt aufnehmen möchten, können Sie dies ganz einfach mit Hilfe dieses Formulars: www.ca-nextbank.ch/kontakt.

Möchten Sie Ihrem persönlichen Berater schreiben? Loggen Sie sich in Ihr E-Banking ein, gehen Sie zu «Sichere Nachrichten» um eine E-mail direkt an Ihren Berater zu senden. (Menü > Sichere Mailbox)

#### In unseren Filialen

Wir würden uns freuen. Sie in einer unserer folgenden Filialen begrüßen zu dürfen:

Filiale Basel St. Alban-Anlage 70 4052 Basel

Filiale Bern Aarbergergasse 5 3011 Bern

Filiale Freiburg Boulevard de Pérolles 7 1700 Freiburg

Filiale Genf Pont-Rouge Esplanade de Pont-Rouge 3 1212 Grand-Lancy

Filiale Genf Rive Rue du Rhône 67 1207 Genf

Filiale Genf Cornavin Rue de Chantepoulet 25 1201 Genf

Filiale Lausanne Rue du Petit-Chêne 14 1003 Lausanne

Filiale La Chaux-de-Fonds Avenue Léopold-Robert 58 2300 La Chaux-de-Fonds

Filiale Lugano Via Ferruccio Pelli 3 6900 Lugano

Filiale Yverdon-les-Bains Rue de la Plaine 14 1400 Yverdon-les-Bains

**Filiale Stettbach** Zürichstrasse 98 8600 Dübendorf

Filiale Zürich Limmatquai Limmatguai 80 8001 Zürich

Filiale Zürich Uraniastrasse Uraniastrasse 28 8001 Zürich

Dieses Dokument ist ein Werbemittel mit rein informativem Charakter und darf in keiner Weise als Angebot von Leistungen oder als Empfehlung zum Kauf und/oder Verkauf von Finanzinstrumenten betrachtet werden. Die in diesem Dokument enthaltenen Informationen berücksichtigen nicht die individuellen, finanziellen und/oder steuerlichen Bedürfnisse des Kunden. Diese Informationen können ausserdem ohne vorherige Ankündigung vom Emittenten des betreffenden Instruments geändert werden und sind für die Bank nicht bindend. Der Kunde sollte sich bewusst sein, dass jede Investition immer ein mögliches Risiko des Verlustes beinhaltet. Die Bank behält sich das Recht vor, die Gebühren und Preise für ihre Bankprodukte und für Transaktionen mit Finanzinstrumenten jederzeit und ohne Vorankündigung zu ändern.

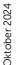

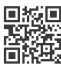

Crédit Agricole next bank (Suisse) SA www.ca-nextbank.ch

f 🖸 in 🚟

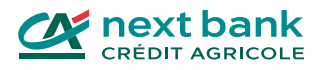